Se si desidera donare un CELLULARE APPLE è importantissimo RIMUOVERE LE INFORMAZIONI PERSONALI uscendo da iCloud, iTunes Store e App Store.

• Se si usa iOS 10.3 o versioni successive, toccare Impostazioni > [il tuo nome]. Scorrere verso il basso e toccare Esci. Inserire la password del tuo ID Apple e toccare Disattiva.

• Se si usa iOS 10.2 o versioni precedenti, toccare Impostazioni > iCloud > Esci. Toccare di nuovo Esci, quindi toccare Elimina da [dispositivo] e inserire la password del tuo ID Apple. Quindi andare su Impostazioni > iTunes Store e App Store > ID Apple > Esci.

Non c'è questa necessità, invece, per i cellulari di tutti gli altri produttori: la ditta che aiuta nel riciclo è certificata e garantisce la cancellazione dei dati personali dal cellulare prima di ogni altra azione.